### Implementing RPC over HTTPS in a single Exchange Server 2003 environment

Written by Marc Grote - mailto:grotem@it-training-grote.de

### Abstract

In this article I will show you how to deploy the RPC over HTTPS feature from Exchange Server 2003 and Outlook 2003 to connect to your Exchange Server with your favourite Outlook Client over HTTPS. This article specially deals with a single Exchange / Domain Controller environment for small organizations.

#### Let's begin

As I wrote above we will use a single Exchange / Domain Controller setup for this article. The configuration is as follow:

 Exchange Server 2003 Standard with SP1 and Windows Server 2003 Standard SP1 as an Active Directory Domain Controller
 Windows XP Professional Computer with SP2 and Microsoft Office Outlook 2003 with SP2

#### Step by Step

The following steps are necessary to implement RPC over HTTPS in a single Exchange Server environment:

- Configure an Exchange Server 2003 back-end server as an RPC proxy server
- Configure the RPC virtual directory for Basic authentication and SSL
- Configure the RPC proxy server to use specified ports for RPC over HTTP
- Set the NT Directory Services (NTDS) port on all global catalog servers that act as Exchange Server 2003 back-end servers
- Create a Microsoft Office Outlook 2003 Profile for your users to use with RPC over HTTPS
- Test the Connection

### Configure an Exchange Server 2003 back-end server as an RPC proxy server

You must install the RPC over HTTP Proxy component on the Windows Server 2003. The RPC over HTTP Proxy component is responsible for the encapsulation of RPC pakets over HTTP(S) and is a component of Windows Server 2003 so you can install this feature like any other Windows feature with the help of the Add/Remove components wizard.

| Networking Services                                                                                                    | X                                         |
|----------------------------------------------------------------------------------------------------|-------------------------------------------|
| To add or remove a component, click the check box. A shaded box me<br>of the component will be installed. To see what's included in a compone | ans that only part<br>ent, click Details. |
| Sub <u>c</u> omponents of Networking Services:                                                                                                |                                           |
| 🗹 📇 Domain Name System (DNS)                                                                                                    | 1.7 MB 🔺                                  |
| 🗆 📇 Dynamic Host Configuration Protocol (DHCP)                                                                                                | 0.0 MB                                    |
| 🗹 🚑 Internet Authentication Service                                                                                                    | 0.0 MB                                    |
| 🗆 👵 Remote Access Quarantine Service                                                                                                    | 0.1 MB                                    |
| 🗹 💂 RPC over HTTP Proxy                                                                                                    | 0.0 MB                                    |
| Element Simple TCP/IP Services                                                                                                    | 0.0 MB                                    |
| 🔲 🚐 Windows Internet Name Service (WINS)                                                                                                    | 0.9 MB 💌                                  |
| Description: Enables RPC/DCOM to travel over HTTP via the Interne<br>Server (IIS).                                                            | et Information                            |
| Total disk space required: 6.9 MB                                                                                                    | Details                                   |
| Space available on disk: 865.9 MB                                                                                                    | <u>10</u> ,033110                         |
| ΟΚ                                                                                                    | Cancel                                    |

Figure 1: Installing the RPC over HTTP Proxy

## Configure the RPC virtual directory for Basic authentication and SSL

The next step is to configure the newly created RPC virtual directory in IIS to use Basic Authentication and SSL.

Basic Authentication is required to work with RPC over HTTPS and if you use Basic Authentication you must use SSL because Basic Authentication sends the user credentials in cleartext.

Start the Internet Information Service Manager, navigate to the *Default Website* and rightclick the *RPC* Virtual Directory. Navigate to the *Directory Security* tab and disable the Checkbox for *Enable Anonymous Access* and enable the *Basic Autehntication* checkbox. You could leave the *Integrated Windows Authentication* checkbox unchanged.

| Imable anonymous access         User name:       IUSR_LONDON         Password:       Image: IUSR_LONDON         Password:       Image: Image: Imag      | thentication N                                                                                           | Methods                                                                                                    |     |
|----------------------------------------------------------------------------------------------------|----------------------------------------------------------------------------------------------------|----------------------------------------------------------------------------------------------------|-----|
| Base the following Windows user account for anonymous access:         User name:       IUSR_LONDON         Browse         Password:       Image: Image: | nable <u>a</u> no                                                                                        | nymous access                                                                                                    |     |
| User name:       IUSR_LONDON       Browse,         Password:       •••••••••         Authenticated access       ••••••••         For the following authentication methods, user name and password are required when:       • anonymous access is disabled, or         • access is restricted using NTFS access control lists         Integrated Windows authentication         Digest authentication for Windows domain servers         Tagic authentication (password is sent in clear text)                                                                                                    | Use the followi                                                                                          | ng Windows user account for anonymous access:                                                                                                    |     |
| Password:       ●●●●●●●●●●●●●●●●●●●●●●●●●●●●●●●●●●●●                                                                                                    | User name:                                                                                               | IUSR_LONDON Browse,,                                                                                                    |     |
| Authenticated access         For the following authentication methods, user name and password are required when: <ul> <li>anonymous access is disabled, or</li> <li>access is restricted using NTFS access control lists</li> </ul> ✓ Integrated Windows authentication           ✓ Digest authentication for Windows domain servers           ✓ access is not control is the time of the time of time of the time of the time of time of the time of the time of t                                                             | Password:                                                                                                |                                                                                                    |     |
| Authenticated access<br>For the following authentication methods, user name and password<br>are required when:<br>- anonymous access is disabled, or<br>- access is restricted using NTFS access control lists<br>Integrated Windows authentication<br>Digest authentication for Windows domain servers<br>asjc authentication (password is sent in clear text)                                                                                                    |                                                                                                    |                                                                                                    |     |
| Authenticated access For the following authentication methods, user name and password are required when:         - anonymous access is disabled, or         - access is restricted using NTFS access control lists          Integrated Windows authentication         Digest authentication for Windows domain servers         asjc authentication (password is sent in clear text)                                                                                                    |                                                                                                    |                                                                                                    |     |
| <ul> <li>Authenticated access</li> <li>For the following authentication methods, user name and password are required when:         <ul> <li>anonymous access is disabled, or</li> <li>access is restricted using NTFS access control lists</li> </ul> </li> <li>✓ Integrated Windows authentication         <ul> <li>Digest authentication for Windows domain servers</li> <li>✓ Pasic authentication (password is sent in clear text)</li> </ul> </li> </ul>                                                                                                    |                                                                                                    |                                                                                                    |     |
| For the following authentication methods, user name and password<br>are required when:<br>- anonymous access is disabled, or<br>- access is restricted using NTFS access control lists<br>✓ Integrated Windows authentication<br>Digest authentication for Windows domain servers<br>Asjc authentication (password is sent in clear text)                                                                                                    |                                                                                                    |                                                                                                    |     |
| <ul> <li>anonymous access is disabled, or         <ul> <li>anonymous access is disabled, or</li> <li>access is restricted using NTFS access control lists</li> </ul> </li> <li>Integrated Windows authentication         <ul> <li>Digest authentication for Windows domain servers</li> <li>asic authentication (password is sent in clear text)</li> </ul> </li> </ul>                                                                                                    | Authenticated                                                                                            | access                                                                                                    |     |
| - access is restricted using NTFS access control lists  Integrated Windows authentication  Digest authentication for Windows domain servers  asic authentication (password is sent in clear text)                                                                                                    | Authenticated                                                                                            | access<br>ng authentication methods, user name and passwo                                                                                                    | ord |
| <ul> <li>Integrated Windows authentication</li> <li>Digest authentication for Windows domain servers</li> <li>asic authentication (password is sent in clear text)</li> </ul>                                                                                                    | -Authenticated<br>For the followin<br>are required wi<br>- apon                                          | access<br>ng authentication methods, user name and passwo<br>hen:<br>ymous access is disabled, or                                                                                                    | ord |
| Digest authentication for Windows domain servers     asic authentication (password is sent in clear text)                                                                                                    | Authenticated<br>For the followin<br>are required wi<br>- anon<br>- acces                                | access<br>ng authentication methods, user name and passwo<br>hen:<br>ymous access is disabled, or<br>ss is restricted using NTFS access control lists                                                                                                    | ord |
| Pagest authentication (password is sent in clear text)                                                                                                    | Authenticated<br>For the followin<br>are required wi<br>- anon<br>- acces                                | access<br>ng authentication methods, user name and passwo<br>hen:<br>ymous access is disabled, or<br>ss is restricted using NTFS access control lists<br>Windows authentication                                                                                   | ord |
|                                                                                                    | Authenticated<br>For the following<br>are required with<br>anon<br>- acces                               | access<br>ng authentication methods, user name and passwo<br>hen:<br>ymous access is disabled, or<br>ss is restricted using NTFS access control lists<br>Wi <u>n</u> dows authentication<br>pentication for Windows domain servers                                | ord |
|                                                                                                    | Authenticated -<br>For the followir<br>are required wi<br>- anon<br>- acces<br>Integrated<br>Digest auth | access<br>ng authentication methods, user name and passwo<br>hen:<br>ymous access is disabled, or<br>ss is restricted using NTFS access control lists<br>Windows authentication<br>mentication for Windows domain servers<br>whication for Windows domain servers | ord |

Figure 2: Configuration of the RPC Virtual Directory

If you enable the *Basic Authentication* checkbox you will get the following warning:

| IIS Man | ager X                                                                                                    |
|---------|----------------------------------------------------------------------------------------------------|
| 1       | The authentication option you have selected results in<br>passwords being transmitted over the network without data<br>encryption. Someone attempting to compromise your system<br>security could use a protocol analyzer to examine user<br>passwords during the authentication process. For more detail<br>on user authentication, consult the online help. This warning<br>does not apply to HTTPS(or SSL) connections.<br>Are you sure you want to continue? |
|         | Yes <u>No</u> <u>H</u> elp                                                                                                    |

Figure 3: Basic Authentication warning

If you use SSL for the Virtual Directory you can safely ignore the Warning of the IIS Manager.

Next you must enable SSL for the RPC Virtual Directory. For this article I assume that you already have an SSL certificate implemented. Enable the checkbox *Require 128-bit encryption* for additional security.

| Secure Communications                                                                                                    | ×          |
|----------------------------------------------------------------------------------------------------|------------|
| Require secure channel (SSL)                                                                                                    |            |
| Require <u>1</u> 28-bit encryption                                                                                                    |            |
| Client certificates                                                                                                    |            |
| Ignore client certificates                                                                                                    |            |
| C Accept client certificates                                                                                                    |            |
| C Require client certificates                                                                                                    |            |
| Enable client certificate mapping Client certificates can be mapped to Windows user accounts. This allows access control to resources using client certificates. | <u>fit</u> |
| OK Cancel                                                                                                    | Help       |

Figure 4: Enable SSL for the RPC Virtual Directory

### Configure the RPC proxy server to use specified ports for RPC over HTTP

Now we need to configure the RPC Proxy Server on Exchange Server 2003 to use a specific Port Range. The Registry Key already exists but you must modify the Data. The path to the Registry is:

HKEY\_LOCAL\_MACHINE\SOFTWARE\MICROSOFT\RPC\RPCPROXY.

Change the data as you can see in the following picture. You must use the Port Range 6001-6002 for the NetBIOS and DNS FQDN and the Port 6004 also for the NetBIOS and DNS FQDN.

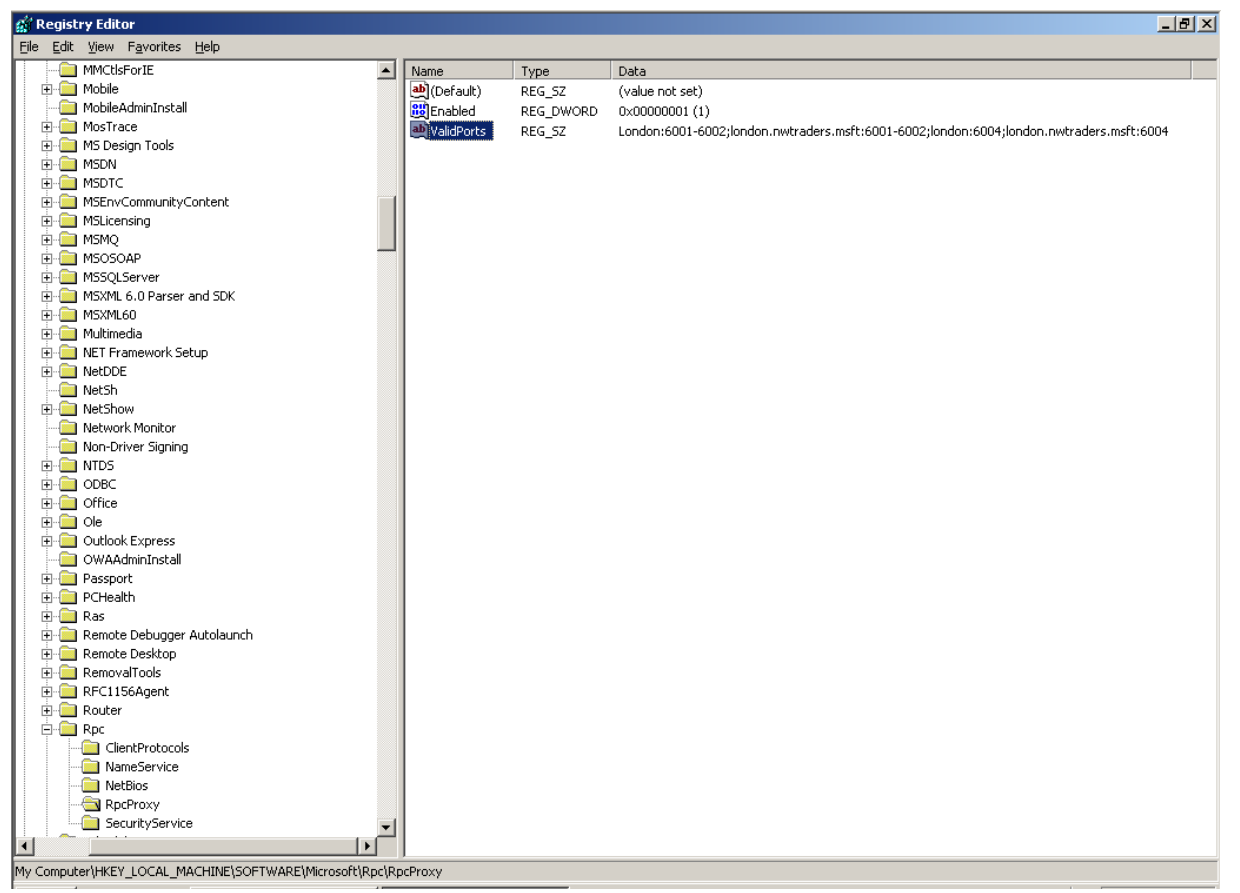

Figure 5: Configuring the RPC Proxy Directory

# Set the NT Directory Services (NTDS) port on all Global Catalog Servers that act as Exchange Server 2003 back-end Servers

Again we must modify the Registry to specify a static port for the NSPI (Name Service Provider Interface) Interface settings.

Start Regedit and navigate to:

# HKEY\_LOCAL\_MACHINE\SYSTEM\CURRENTCONTROLSET\SERVICES\NTDS\P ARAMETERS.

Create a *REG\_MULTI\_SZ* Record named *NSPI interface protocol sequence* with the data NCACN\_HTTP:6004 as you can see in the following picture.

| 🙀 Registry Editor                                              |                                    |              |                                                                   |
|----------------------------------------------------------------|------------------------------------|--------------|-------------------------------------------------------------------|
| <u>File E</u> dit <u>V</u> iew F <u>a</u> vorites <u>H</u> elp |                                    |              |                                                                   |
| 🗈 💼 msvsmon80 🛛 🔺                                              | Name                               | Туре         | Data                                                              |
| 🕀 💼 Mup                                                        | (Default)                          | REG_SZ       | (value not set)                                                   |
|                                                                | Configuration NC                   | REG_SZ       | CN=Configuration,DC=nwtraders,DC=msft                             |
|                                                                | Database backup path               | REG_SZ       | C:\WINDOWS\NTDS\dsadata.bak                                       |
|                                                                | Database log files path            | REG_SZ       | C:\WINDOWS\NTDS                                                   |
|                                                                | Database logging/recovery          | REG_SZ       | ON                                                                |
| H- NDProxy                                                     | DS Drive Mappings                  | REG_MULTI_SZ | c:\=\\?\Volume{72a04ad2-a752-11d7-9dcc-806e6f6e6963}\             |
|                                                                | DSA Database file                  | REG_SZ       | C:\WINDOWS\NTDS\ntds.dit                                          |
|                                                                | DSA Working Directory              | REG_SZ       | C:\WINDOWS\NTDS                                                   |
|                                                                | Bolobal Catalog Promotion Complete | REG_DWORD    | 0x00000001 (1)                                                    |
|                                                                | Hierarchy Table Recalculation int  | REG_DWORD    | 0x000002d0 (720)                                                  |
|                                                                | Real Idapserverintegrity           | REG_DWORD    | 0x00000001 (1)                                                    |
|                                                                | Machine DN Name                    | REG_SZ       | CN=NTDS Settings, CN=LONDON, CN=Servers, CN=Default-First-Site-Na |
| 🗄 💼 Nla                                                        | Berformance Counter Version        | REG_DWORD    | 0x00000011 (17)                                                   |
| 🗄 💼 nm                                                         | and Root Domain                    | REG_SZ       | DC=nwtraders,DC=msft                                              |
| ⊡ NntpSvc                                                      | 🔀 Schema Delete Allowed            | REG_DWORD    | 0x00000000 (0)                                                    |
| 🕀 💼 Npfs                                                       | 👸 Schema Update Allowed            | REG_DWORD    | 0x00000000 (0)                                                    |
| 🖻 🧰 NTDS                                                       | 👸 Schema Version                   | REG_DWORD    | 0x0000001e (30)                                                   |
| Diagnostics                                                    | BStrict Replication Consistency    | REG_DWORD    | 0×00000001 (1)                                                    |
| Parameters                                                     | 👸 System Schema Version            | REG_DWORD    | 0x0000001e (30)                                                   |
| Performance                                                    | NSPI interface protocol sequences  | REG_MULTI_SZ | ncacn_http:6004                                                   |
| RID Values                                                     |                                    |              |                                                                   |
|                                                                |                                    |              |                                                                   |
|                                                                |                                    |              |                                                                   |
|                                                                |                                    |              |                                                                   |
| H- NtmsSyc                                                     |                                    |              |                                                                   |
|                                                                |                                    |              |                                                                   |
| 🗄 🧰 ose                                                        |                                    |              |                                                                   |
| 🕀 💼 Outlook                                                    |                                    |              |                                                                   |
| 🕀 🧰 Parport                                                    |                                    |              |                                                                   |
| 🕀 💼 PartMgr                                                    |                                    |              |                                                                   |
| 🗄 💼 Parvdm                                                     |                                    |              |                                                                   |
| E PCI                                                          |                                    |              |                                                                   |
| PCIIde                                                         |                                    |              |                                                                   |
|                                                                |                                    |              |                                                                   |
| Figure 6. Configuring the NTDS -                               | -NSPI Protocol seau                | Jence        |                                                                   |
|                                                                |                                    |              |                                                                   |
|                                                                | 1                                  |              |                                                                   |
| Vou must restart the Same                                      | dftor opplying th                  | Degistry     |                                                                   |
| Fou must restant the Selvel                                    | ratter applying th                 | ie Registry  | Ney.                                                              |

# Create a Microsoft Office Outlook 2003 Profile for your users to use with RPC over HTTPS

As a next step we must configure the Microsoft Outlook 2003 Profile to use RPC over HTTPS.

Navigate to the *Control Panel* at your Windows XP Professional Workstation and click the *Mail* icon. Add a new Mail profile or modify an existing Profile. Navigate to the Connection Tab and enable the Checkbox *Connect to my Exchange mailbox using HTTP* and then click the *Exchange Proxy Settings* Button.

| ۲ | icrosoft Exchange Server                                                          | × |
|---|-----------------------------------------------------------------------------------|---|
|   | General Advanced Security Connection Remote Mail                                  |   |
|   | Connection                                                                        |   |
|   | Use these settings when connecting to my Exchange<br>server when working offline: |   |
|   | Connect using my Local Area Network (LAN)                                         |   |
|   | Connect using my phone line                                                       |   |
|   | $igodoldsymbol{	imes}$ Connect using Internet Explorer's or a 3rd party dialer    |   |
|   | Modem                                                                             |   |
|   | Use the following Dial-Up Networking connection:                                  |   |
|   | <b>V</b>                                                                          |   |
|   | Properties Add                                                                    |   |
|   | Exchange over the Internet                                                        |   |
|   | Connect to my Exchange mailbox using HTTP                                         |   |
|   | Exchange Proxy Settings                                                           |   |
|   |                                                                                   |   |
|   |                                                                                   |   |
|   | OK Cancel Apply                                                                   |   |

Figure 7: Enable RPC Proxy Settings

Enter the following information (with your Server Information) you can see in the following picture.

| Exchange Proxy Settings                                                                                                    |
|----------------------------------------------------------------------------------------------------|
| Microsoft Office Outlook can communicate with Microsoft Exchange Server over the<br>Internet by nesting Remote Procedure Calls (RPC) within HTTP packets. Select the<br>protocol and the identity verification method that you want to use. If you don't know<br>which options to select, contact your Exchange Server Administrator. |
| Connection settings                                                                                                    |
| Use this URL to connect to my proxy server for Exchange:                                                                                                    |
| https:// london.nwtraders.msft                                                                                                    |
| Connect using SSL only                                                                                                    |
| Mutually authenticate the session when connecting with SSL                                                                                                    |
| Principal name for proxy server:                                                                                                    |
| msstd:london.nwtraders.msft                                                                                                    |
| The fact petworks, connect using HTTP first, then connect using TCP/IP                                                                                                    |
| On slow petworks, connect using HTTP first, then connect using TCP/IP                                                                                                    |
|                                                                                                    |
| Proxy authentication settings                                                                                                    |
| Use this authentication when connecting to my proxy server for Exchange:                                                                                                    |
| Basic Authentication                                                                                                    |
|                                                                                                    |
| OK Cancel                                                                                                    |

# Figure 8: Exchange Proxy Settings **Test the Connection**

After enabling the RPC Proxy settings your Outlook connection to the Exchange Server should be established successfully. The question is now: How to determine that it is a RPC over HTTPS connection?

The answer is simple. Right click the Outlook icon in the taskbar while you are holding the CTRL Key. The Context menu opens and now you have the option to see the Exchange Server Connection Status.

| _                                              | [-                       |                         | <b>V</b>    | 1           | 1          |
|------------------------------------------------|--------------------------|-------------------------|-------------|-------------|------------|
| London.nwtraders.msft                          | Directory                | Intel 2114. HTTPS       | Established | 1/0         | 1051       |
| London.nwtraders.msft                          | Directory                | Intel 2114. HTTPS       | Established | 1/0         | 110        |
| London.nwtraders.msft<br>London.nwtraders.msft | Mail<br>Mail             | Intel 2114. HTTPS       | Established | 2/0<br>30/0 | 926<br>109 |
| London.nwtraders.mst                           | Mail                     | Intel 2114 HTTPS        | Established | 3/0         | 57         |
|                                                |                          |                         |             |             |            |
| · ·                                            |                          | oft Evolution Servers   |             |             |            |
| Reconnect Click to restore conn                | ectivity to your Microso | JI C EXchange Der Versi |             |             |            |

Figure 9: Test the RPC over HTTPS connection

Congratulations! You have successfully enabled your Exchange Server 2003 / Microsoft Outlook 2003 environment to use the RPC over HTTPS feature.

## Conclusion

Implementing Exchange Server 2003 with RPC over HTTPS in a single Exchange / Domain Controller environment is really simple if you follow the instructions from this article or the RPC over HTTP Deployment Scenarios Guide for Exchange Server 2003. With this feature enabled, all your external users can use Outlook over the Internet as they were locally connected to your LAN. If you have an ISA Server 2004 at your Firewall you can benefit from the advanced Features of ISA Server 2004 to publish the Exchange Server over RPC/HTTPS.

## **Related Links**

RPC over HTTP Deployment Scenarios Guide for Exchange Server 2003 http://www.microsoft.com/technet/prodtechnol/exchange/2003/library/ex2k3rpc.mspx Configuring the Outlook 2003 RPC over HTTP Client http://www.msexchange.org/tutorials/outlookrpchttp.html Troubleshooting RPC over HTTPS (Part 1) http://www.msexchange.org/tutorials/Troubleshooting-RPC-over-HTTPS-Part1.html